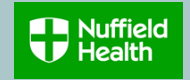

### Overview

This Quick Reference Guide (QRG) describes how to view, add and change your Healthcare Scheme.

You can only join or make changes to your Healthcare Scheme at the following times:

- within 3 months of joining the organisation
- during the annual enrolment window (usually during November/December)
- within three months following the relevant qualifying lifestyle event. To find out more, please visit the <u>Healthcare Scheme My Benefits site</u>.

All new joiners will get the opportunity to join the Healthcare Scheme as part of their on-boarding inbox tasks. They have three months to join without providing any evidence of qualifying life event.

Change Benefits cannot be managed in the Workday App on mobile devices, this needs to be done via the browser.

### **Need to Know Before Starting!**

If you are joining because of a qualifying lifestyle event, you will be required to attach supporting documentation to your request as proof of your qualifying event. You must specify the qualifying event applicable to your circumstances in the **Comments** box next to your attachment.

You have a 3 month window from the actual date of event to make changes. A <u>Qualifying Life Event</u> is defined as:

- marriage or civil partnership
- partner changes benefits
- having a child
- decrease in working hours by more than 20%
- divorce or separation

06/04/2021 Last Modified

- change of partner
- death of a spouse/partner/child
- starting or returning from maternity/shared parental leave

For full details about what is defined as a qualifying lifestyle event click here.

## Change my Healthcare Scheme (Qualifying Life Event only)

1. Click Benefits on your home page.

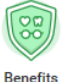

2. Click on Benefits

| Change        | External Links                  |
|---------------|---------------------------------|
| Benefits      | Discounted Personal Training    |
| Beneficiaries | My Benefits - Nuffield Intranet |
| Dependents    |                                 |
|               |                                 |

Note that Steps 3 to 9 are only applicable if you are making a change or joining due to a qualifying lifestyle event. If you are joining as a new hire or through the annual open enrolment, proceed to step 10.

3. Click on Change my Healthcare (Qualify Life Event only)

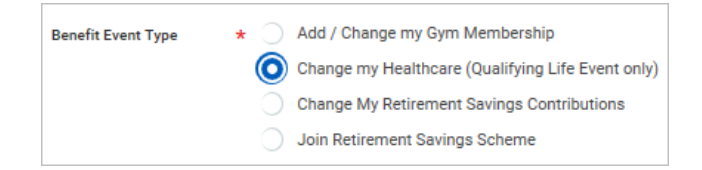

Mandatory fields are indicated with \*

- 4. Click on **Benefit Event Date** calendar icon and select the date of your qualifying event that allows you to make changes to your Healthcare Scheme.
- 5. It is **mandatory** to provide evidence of the lifestyle change and attach supporting document/s and **comments** in the box provided next to the **Attachment** section.

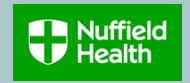

6. To attach document/s, drop file or select files that are to be attached and click **Upload** 

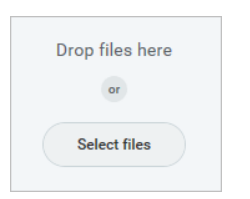

- 7. Add in details in **Comments** box (e.g. I got married on the 1<sup>st</sup> June 2018)
- 8. Click Submit Sub
- 9. Click **Open** on the window that will pop up

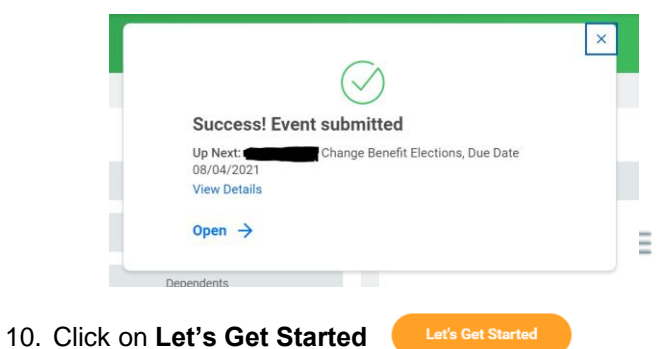

11. Click on **Manage** (or **Enroll** if you're not currently a member)

|                | mployee Healthcare Scheme<br>H |               | $\bigcirc$ | Employee Healthcare Scheme |
|----------------|--------------------------------|---------------|------------|----------------------------|
| Cost per paych | leck                           | Included      | •          |                            |
| Coverage       |                                | Employee Only |            |                            |
|                |                                |               |            | Eproll                     |
| Manage         |                                |               |            | Linon                      |

12. Click **Select** to add or **Waive** to remove the Healthcare Scheme, then **Confirm and Continue** 

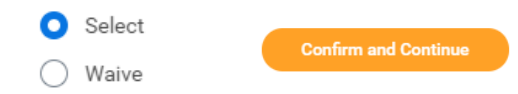

13. To select the **coverage**, click on the menu icon  $\equiv$  next to Coverage to select options.

| 0 | Employee Only                |
|---|------------------------------|
| 0 | Employee + Partner           |
| C | Employee + Partner +Children |
| 0 | Employee + Children          |

14. Select the dependents you'd like to add from the list that will appear below.

### Dependents

| Add a new depender                                                                                                    | nt or select an existing dependent from the list below. |              |
|----------------------------------------------------------------------------------------------------|---------------------------------------------------------|--------------|
| Coverage                                                                                                    | * × Employee + Partner …                                | ∷≡           |
| Plan cost per payo                                                                                                    | check £42.08                                            |              |
| Add New Dep                                                                                                    | pendent                                                 |              |
| 3 items                                                                                                    |                                                         |              |
| Select                                                                                                    | Dependent                                               | Relationship |
| <ul> <li>Image: A set of the set of the</li></ul> | Don Draper                                              | Spouse       |
|                                                                                                    | Sally Draper                                            | Child        |
|                                                                                                    | Bobby Draper                                            | Child        |

15. Click Add New Dependent if the dependent you wish to add has not been added to your dependent list previously. Click Create Dependent. You will be asked if you want to Use your new dependent as a beneficiary? Note: We advise answering No as beneficiaries should only be changed in relation to the Life Assurance plan. Click OK

Create Dependent

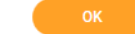

- 16. Complete the Add My Dependent Enrolment Form by adding all their personal details. Mandatory fields are marked with an asterisk. You do not need to complete Student status, Disabled or National IDs
- 17. Click Save, then Save again

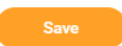

18. A message will pop up to prompt you to make further changes, or submit your changes if you have finished updating your selections

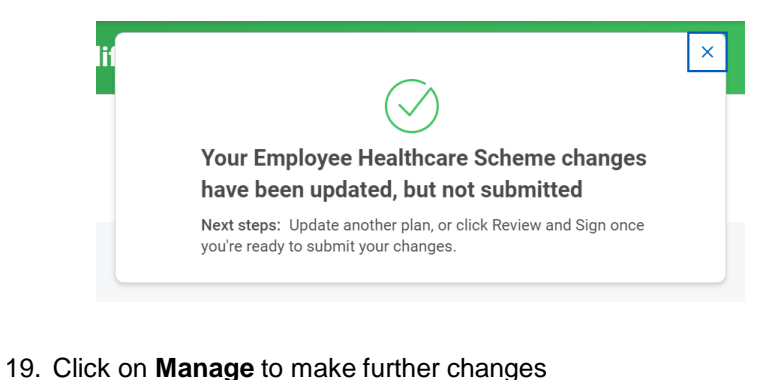

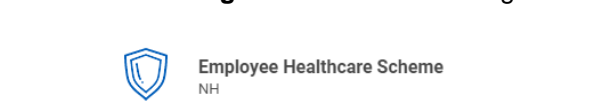

| Cost per paycheck | £21.04              |
|-------------------|---------------------|
| Coverage          | Employee + Children |
| Dependents        | 1                   |
|                   |                     |

Manage

- 20. Click on **Review and Sign** to complete your selections
- 21. Review your changes and click Submit

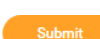

- 22. You have now successfully submitted your healthcare scheme benefits enrolment. You can view your selections by clicking View 2021 Benefits Statement View 2021 Benefits Statement
- 23. Select Print to launch a printable version of this summary for your records Print

Note: Your request will be reviewed by the Reward Team to assess the eligibility to make a change. If approved, you will be added to the healthcare scheme from the 1<sup>st</sup> of the following month.

If you elected to add new dependent(s) to your healthcare Scheme, you will also need to complete and return a Medical Declaration Form which will be automatically sent to your email address

# View your benefits effective in the future

You can check your benefits elections as at the following month. To do so, follow these steps:

1. Click Benefits on your home page

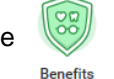

2. Click View 'All Benefits Elections (As of Date)

View

All Benefit Elections (As of Date)

3. The Effective date always defaults to the current date, simply change it to the 1<sup>st</sup> of the following month or later date to see your changes to benefits made this month:

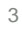